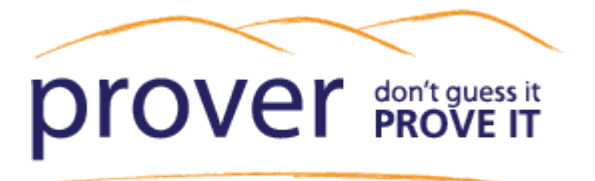

## Generating a Comparable Property Report

### 1. Contents:

- Generating a Comparable Property Report
  - <u>1. Contents:</u>
  - 2. Your subject property:
  - 3. The Sold Nearby tab: finding comparable sales:
  - 4. Filtering search results:
    - <u>4.1. Choose your sale date range and search area:</u>
    - 4.2. Defining a search area:
    - <u>4.3. Property sttributes filter:</u>
    - 4.4. The Council category filter:
    - <u>4.5. The Title type filter:</u>
  - 5. Manually adding sales:
  - 6. Viewing and editing your property report:
    - <u>6.1. Editing the cover page:</u>
    - 6.2. Edit your personal and company details:
    - <u>6.3. The property details page:</u>
    - 6.4. The Parcel details page:
    - 6.5. The comparable properties page:
    - <u>6.6. Nearby schools:</u>
  - 7. Title details:
  - 8. Hide unwanted pages:
  - 9. Insert PDF pages:
  - <u>10. Download your report as PDF</u>
  - <u>11. Contact us</u>

### 2. Your subject property:

In the 'Property Report' Tab, start by Searching for your subject property by choosing from the range of search options in the drop down menu.

If there are multiple properties that have come up in the search results, you can add the correct property to your CMA by clicking '+ subject property'.

| Search                                                                                                    | Property Report          | Street Report      | Help         |                |         |  |  |
|----------------------------------------------------------------------------------------------------|--------------------------|--------------------|--------------|----------------|---------|--|--|
| Find a Proper                                                                                                    | rty Sold Nearby          |                    |              |                | Reset   |  |  |
| Searching by                                                                                                    |                          |                    |              |                |         |  |  |
| Address                                                                                                    | Q                        | 49 Bannister Avenu | e, Johnsonvi | le, Wellington |         |  |  |
| Search Resul                                                                                                    | Search Results (1)       |                    |              |                |         |  |  |
|                                                                                                    |                          |                    |              |                | Add All |  |  |
| 49 Bannister                                                                                                    | Avenue, Johnsonville, We | Ilington City      |              |                |         |  |  |
| Last sold 16 Mar 1999 - \$35,000<br>Owners Her Majesty the Queen<br>CV \$36,600,000<br>Area<br>Land: 12.5271 ha Floor: 200 m <sup>2</sup> Beds: 2 |                          |                    |              |                |         |  |  |

Your subject property is displayed under the map on the right.

| Search Property Report Street Report Help                                                                                                    | Heto Custom Software Limited •                                                                                                    |
|----------------------------------------------------------------------------------------------------|----------------------------------------------------------------------------------------------------|
| Find a Property Sold Nearby Reset                                                                                                    | Map Map Layers                                                                                                    |
| Searching by Address O, 49 Bannister Avenue, Johnsonville, Wellingtorf                                                                                                    |                                                                                                    |
| Starch Results (1) 40 Rest                                                                                                    |                                                                                                    |
| 49 Bannister Avenue, Johnstvarille, Wellington City<br>Lead 16 Mar 1990 - 535,000<br>Owners Her Maetry the Queen<br>V S555,0000<br>Land Area: 12,3271 ha Floor:8,280 m <sup>2</sup> Bede: 2 |                                                                                                    |
|                                                                                                    | Ed Lao m                                                                                                    |
|                                                                                                    | View Report Save Report List Properties                                                                                                    |
| Varue Carlstant                                                                                                    | Subject Property                                                                                                    |
| Property                                                                                                    | 49 Banitsfr Avenue, Johnsowite, Wellington City Let Sold 16 Mar 1990 + 535000  Center Sold 16 Mar 1990 + 535000  Center Sold 16 Mar 1990 + 16 Mar 1990 + 15 Mar 1990 + 16 Mar 1990 + 16 |
|                                                                                                    | Sold Nearby (0)                                                                                                    |
|                                                                                                    | Included Mape & Plans (9)                                                                                                    |

# 3. The Sold Nearby tab: finding comparable sales:

Click on the 'Sold Nearby' tab to add comparable Properties to your CMA.

### 4. Filtering search results:

| Prover - Property Report X +                                                                                                    | Find Comparable                                                                                                    |                                                                                             | v - σ ×<br>6 @ ☆ डे □ ॾ :             |
|----------------------------------------------------------------------------------------------------|----------------------------------------------------------------------------------------------------|---------------------------------------------------------------------------------------------|---------------------------------------|
| South         Property Report         Stock Report         Holp           Hot a Property         Stock Report         Holp           Property Type         Residential & Lifetyte         © only bone life sales           Search Area         Stock Report         © only bone life sales           Search Area         Stock Report         © only bone life sales           Search Area         Stock Report         © only bone life sales           Search Area         Stock Report         © only bone life sales           Sale Price         ©         10         64           Proventy Arbodies Flow         © only bone mile         0 only bone mile           Building Are         No         10         2040           Pricede stock scool         ga         0         0                                                                                                    | See Date     Led 3 months       Capited Value     50     100.4+       Selfnownes     50     100.4+       Selfnownes     50     4+       Omr     50     50       Wall     Ary     ×       Radit     Any     ×                                                                                                    | Define your<br>search area and<br>property type<br>Filter by Property<br>Atributes, Council | Helb Cattern Stokware Landed V        |
| Inc inpa i fine     Search Results (2)     Search Results (2)     Search glasic dats      ()     ()     ()     ()     ()                                                                                                    |                                                                                                    | Category or Title                                                                           | Ent Proposition<br>remove<br>         |
| Source         Source         Source         Source         Source         First         Source         First         First | ede so<br>ada 2<br>loor 220 m <sup>2</sup><br>des 3<br>loor 3<br>loor 20 m <sup>2</sup><br>des 3<br>loor 20 m <sup>2</sup><br>des 3<br>loor 20 m <sup>2</sup><br>des 4<br>loor 20 m <sup>2</sup><br>des 4<br>des 4<br>des | Add comparable<br>properties to your<br>report                                              |                                       |
| Terms and conditions werks consistence of 2709/2013 g1/c11/63                                                                                                    |                                                                                                    |                                                                                             | Copyright © 2018 Custom Software Ltd. |

#### 4.1. Choose your sale date range and search area:

Select your Property Type and whether you want to show only bona fide sales in your search.

You can select your sale date range to display sales from the past 3 months and up to 3 years, and you can increase your search radius out to 4 km.

| Search Proper                                                          | ty Report Street Report Help          |     |  |  |  |  |
|------------------------------------------------------------------------|---------------------------------------|-----|--|--|--|--|
| Find a Property Sold N                                                 | Nearby Re                             | set |  |  |  |  |
| Property Type                                                          | Residential & Lifestyle   Sale Date   |     |  |  |  |  |
| only bona fide sales                                                   | Residential & Lifestyle last 3 months |     |  |  |  |  |
| Search Area                                                            | Commercial Radius                     |     |  |  |  |  |
| 500 m around 49 Bannister Avenue, Johnsonville, Wellington City Radius |                                       |     |  |  |  |  |
| Property Attributes Filter     Current map view                        |                                       |     |  |  |  |  |
| Sale Price \$0                                                         | to Capital Value S0 to to             |     |  |  |  |  |

You can choose to search within a radius around your subject property, the current map view, all of NZ, or a defined search area.

#### 4.2. Defining a search area:

Change to 'Defined areas', click 'Add', then draw a polygon around your area of interest.

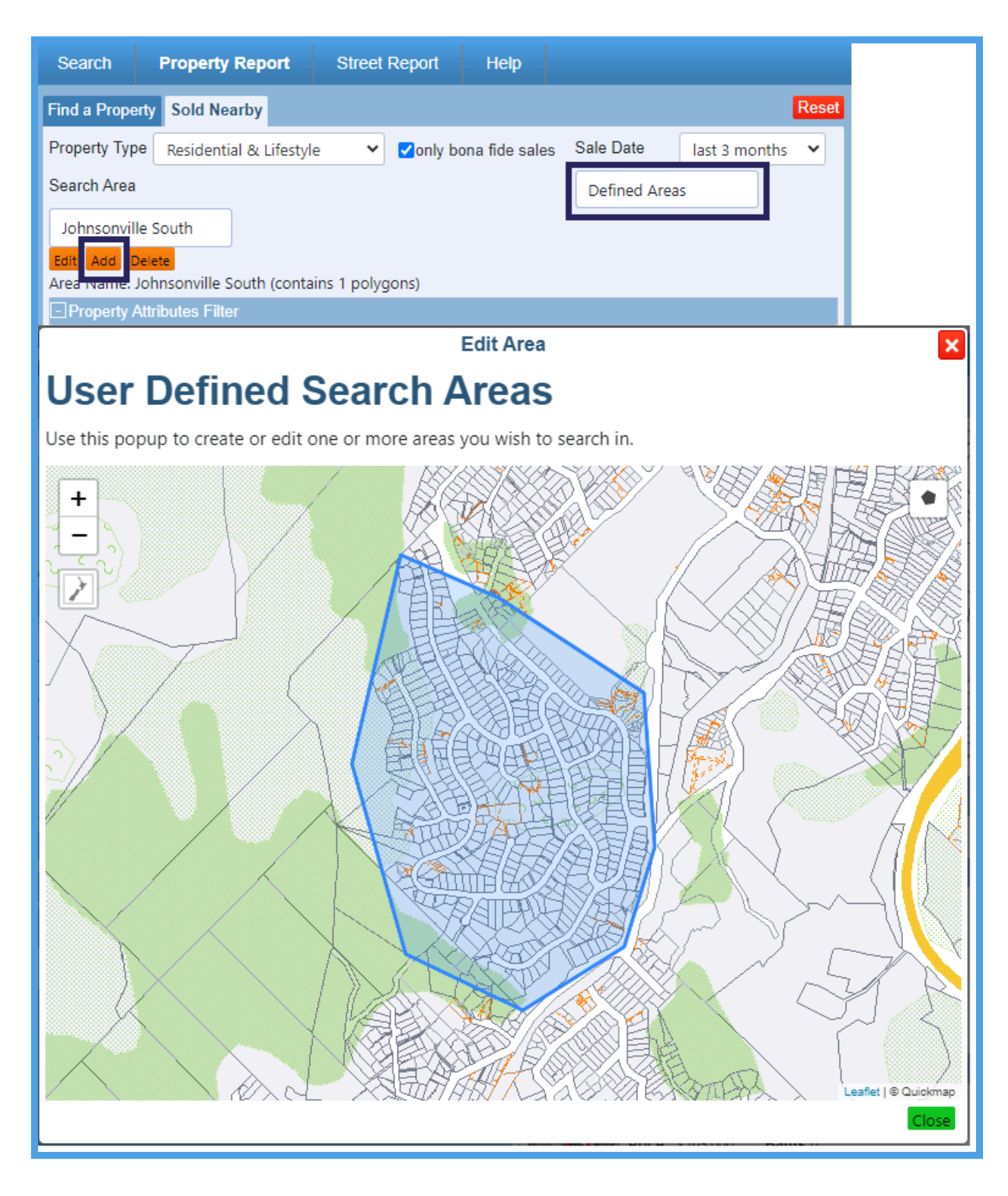

#### 4.3. Property sttributes filter:

You can filter your search results with the Property Attributes filter, changing attributes such as sale Price and number of Bedrooms and bathrooms.

| Search                                                                                 | Property Repo     | rt    | Street      | Repo   | ort Help      |     |        |    |         |       |
|----------------------------------------------------------------------------------------|-------------------|-------|-------------|--------|---------------|-----|--------|----|---------|-------|
| Find a Property                                                                        | Sold Nearby       |       |             |        |               |     |        |    |         | Reset |
| Property Type Residential & Lifestyle 🗸 🗹 only bona fide sales Sale Date last 3 months |                   |       |             |        |               |     |        | ~  |         |       |
| Search Area                                                                            |                   |       |             |        |               |     | Radius |    |         |       |
| 4 km around 4                                                                          | 9 Bannister Avenu | e, Jo | hnsonville, | Wellir | ngton City    |     |        |    |         |       |
| Property Att                                                                           | ributes Filter    |       | _0          |        |               |     |        |    |         |       |
| Sale Price                                                                             | \$0               | to    | \$10M+      |        | Capital Value | \$0 | 1      | to | \$10M+  |       |
| Bedrooms                                                                               | 0                 | to    | 6+          |        | Bathrooms     | 0   |        | to | 4+      |       |
| Floor Area                                                                             | 0 m²              | to    | 500+ m²     |        | Land Area     | 0   | m²     | to | 200+ ha |       |
| Building Age                                                                           | Pre 1880 🗸        | to    | 2040        | ~      | Wall          | A   | ıy     |    |         | ~     |
| ✓ include unknown age Roof Any                                                         |                   |       |             |        | ~             |     |        |    |         |       |
| + Council Category Filter                                                              |                   |       |             |        |               |     |        |    |         |       |
|                                                                                        |                   |       |             |        |               |     |        |    |         |       |
| ET The Type Fi                                                                         | iter              |       |             |        |               |     |        |    |         |       |

#### 4.4. The Council category filter:

The Council Category filter is helpful if you are interested in searching for specific property types such as bare land, or Home and Income properties.

| Lifestyle<br>Tcheck all |                            |                           |
|-------------------------|----------------------------|---------------------------|
| □ Bare                  | Improved                   | U Vacant                  |
| Other<br>Check all      |                            |                           |
| Assembly halls etc      | Educational                | Health                    |
| 🗌 Maori                 | Passive                    | Religious                 |
| Sports                  | 🗌 Vacant                   | Multiple/other            |
| Residential             |                            |                           |
| Apartments              | Bare block                 | Converted to flats        |
| Dwelling                | □ F – ownership home units | Home and income           |
| Multi unit(vacant)      | □ N – more than 1 dwelling | Parking – likely res. use |
| Rental flats            | Vacant (single res.)       |                           |

4.5. The Title type filter:

You can also filter results by title type such as cross lease or freehold titles.

| ⊡ Title Type Filter        |                |                                            |  |  |  |  |  |
|----------------------------|----------------|--------------------------------------------|--|--|--|--|--|
| Check all                  |                |                                            |  |  |  |  |  |
| C<br>Cross lease           | F Freehold     | G<br>Gazette Notice                        |  |  |  |  |  |
| ☐ LE<br>Life Estate        | L<br>Leasehold | □ R<br>Records Embodied in the<br>Register |  |  |  |  |  |
| Supplementary Record Sheet | T Timeshare    | U<br>Unit                                  |  |  |  |  |  |
| M Multiple Owners          |                |                                            |  |  |  |  |  |

Add comparable properties to your report either individually by selecting '+ Sold Nearby' or click the 'Add all' button.

| <u>Search Results (29)</u>  |                                                                                                    |                                                       |                                                                         |
|-----------------------------|----------------------------------------------------------------------------------------------------|-------------------------------------------------------|-------------------------------------------------------------------------|
| Sort by sale date           | ✓ ▲ ▼                                                                                                    |                                                       | Add All                                                                 |
| 50B Dominion Park Street, J | ohnsonville, Wellington Cit                                                                                                    | у                                                     | ^                                                                       |
|                             | Sold         5 Jan 2024           Price         \$850,000           CV         \$1,050,000           Land         279 m <sup>2</sup> | Beds 3<br>Baths<br>Cars 1<br>Floor 123 m <sup>2</sup> | <ul> <li>sold nearby</li> <li>details</li> <li>Title Details</li> </ul> |
| 7 Wakely Road, Newlands, W  | ellington City                                                                                                    |                                                       | <b>•</b>                                                                |

### 5. Manually adding sales:

If there is a sale that does not display in the list that you would like to add to your report you can add this by going back to the 'Find property tab' and searching for the address. Then click on '+ Sold Nearby' to add this to your list.

You can then go into the property 'details' and click on 'edit property' to add in the recent sale price if needed.

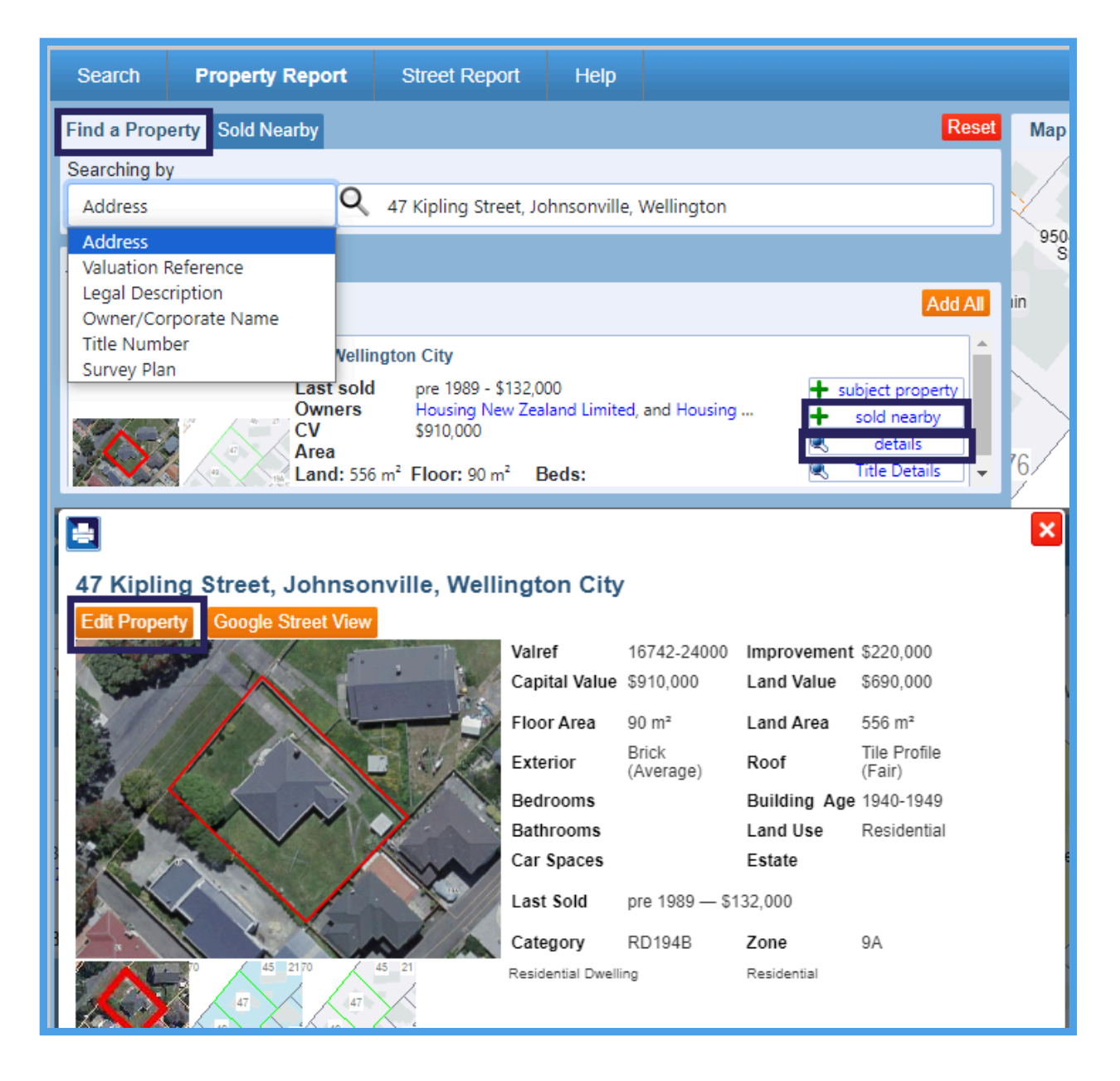

### 6. Viewing and editing your property report:

Once you have added your subject property and comparable recent sales nearby, click 'View Report'.

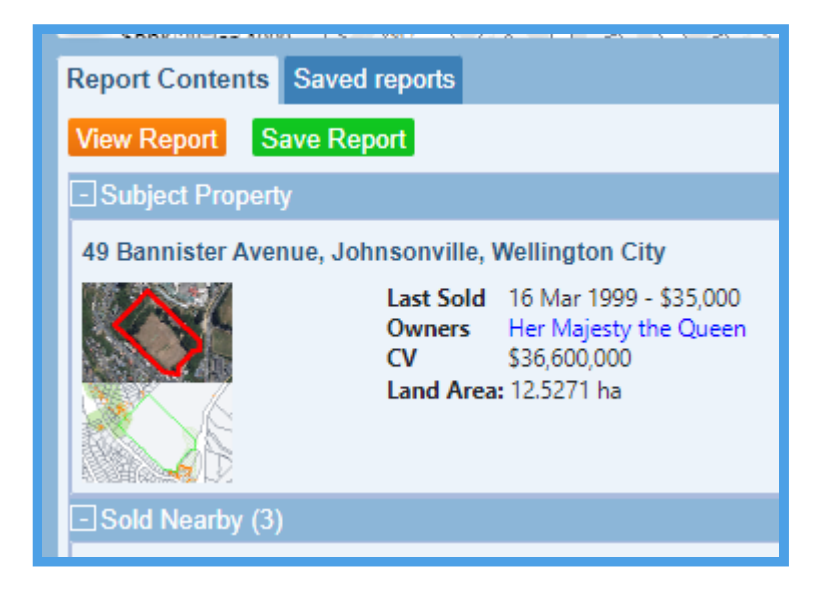

Change the template to 'Prover' to access the template editor.

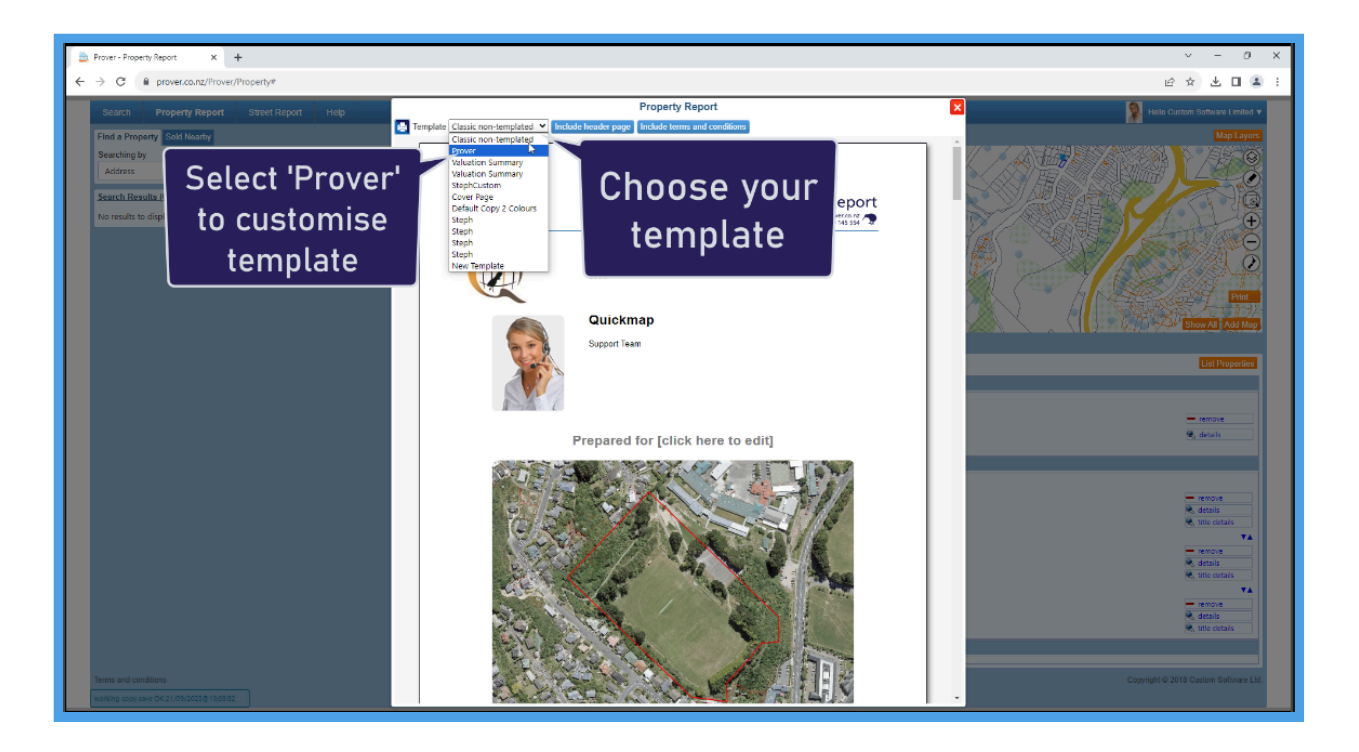

#### 6.1. Editing the cover page:

You can upload a cover page photo by clicking 'Upload Image'.

Enter the name of the client in the 'Prepared For' field at the top, and that will pull through into your report underneath 'Prepared for' on the first page. The 'Prepared For' name will also be displayed in your list of Saved Reports.

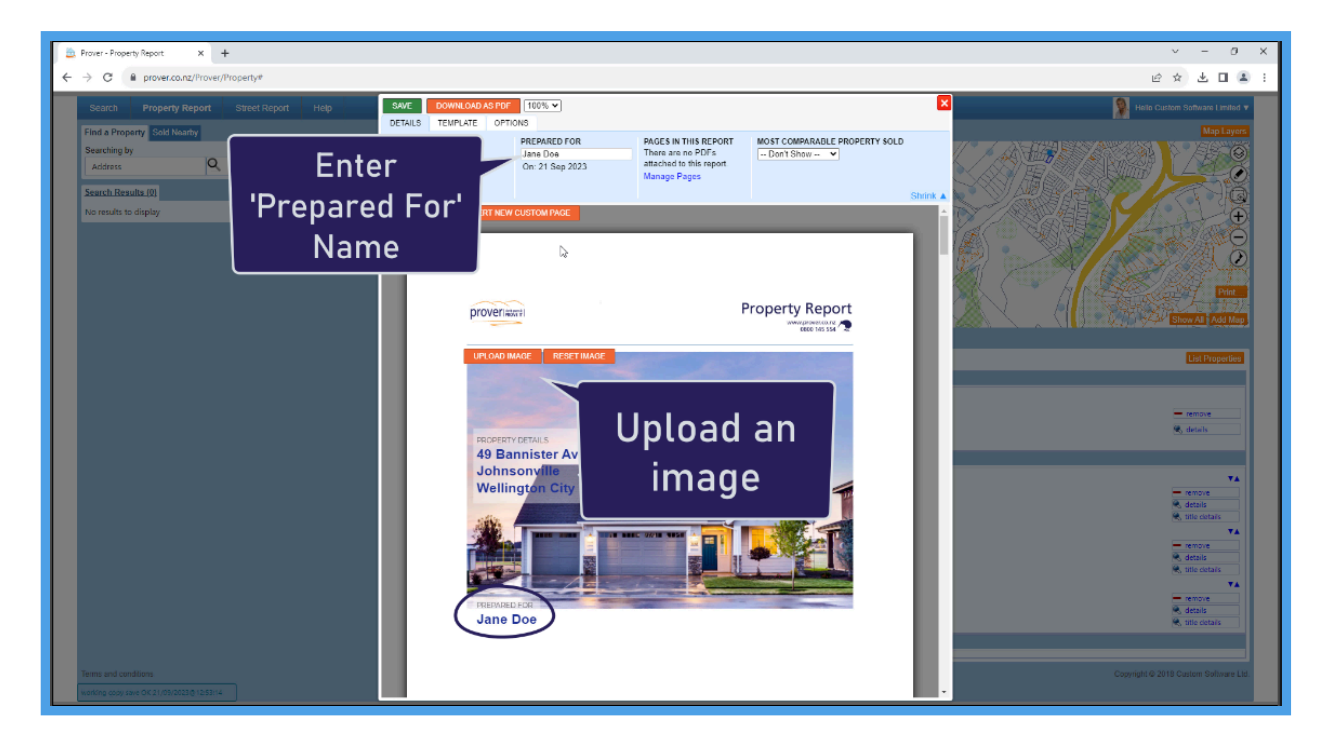

#### 6.2. Edit your personal and company details:

Edit your personal and company details by going to your 'User Dashboard', which is found in the top right dropdown menu. Here, you can also upload a profile picture and company logo.

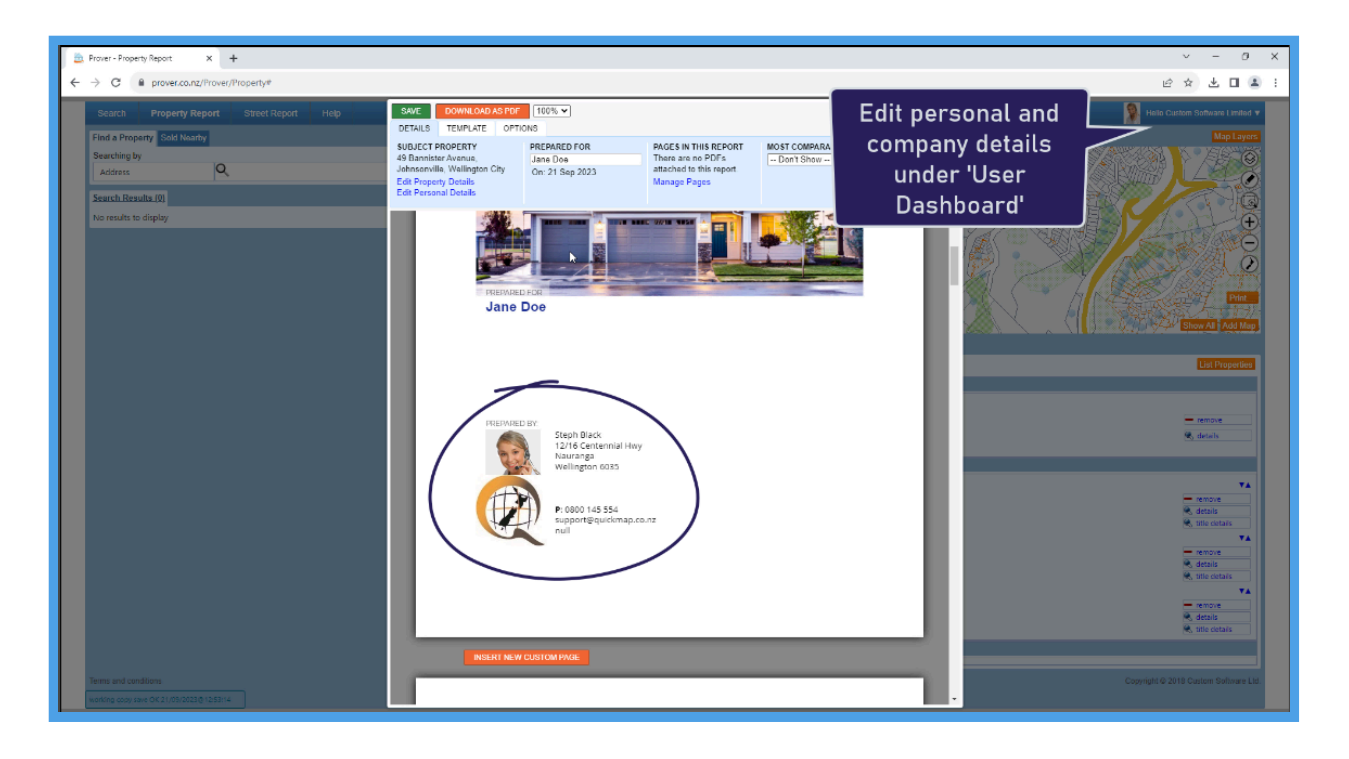

#### 6.3. The property details page:

After the cover page you'll see the property details page, which displays an aerial photo by default. You can change this photo by hovering your mouse over the photo then select "change image". There is also an editable field where you can type in a description of the property. Edit the property details and adjust the Property attributes such as number of bedrooms and bathrooms if needed.

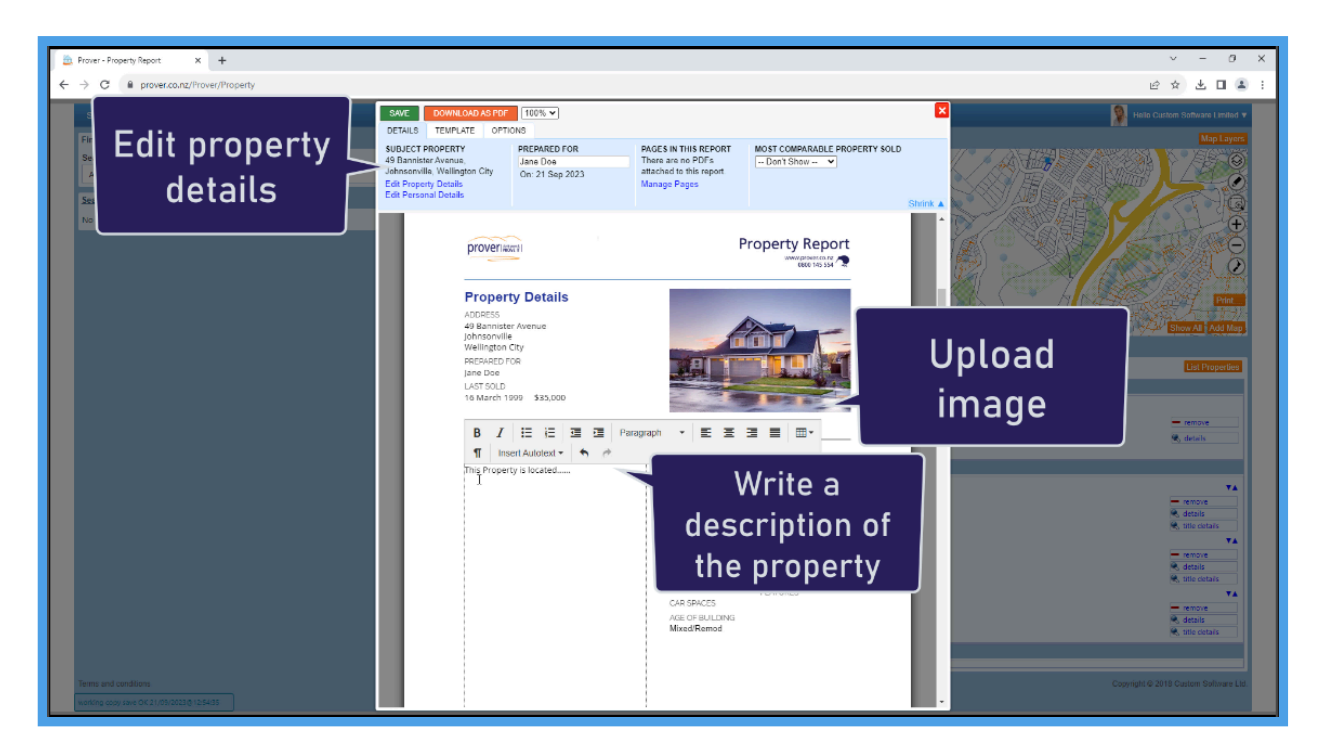

#### 6.4. The Parcel details page:

Following the Property details page, is the Parcel details page.

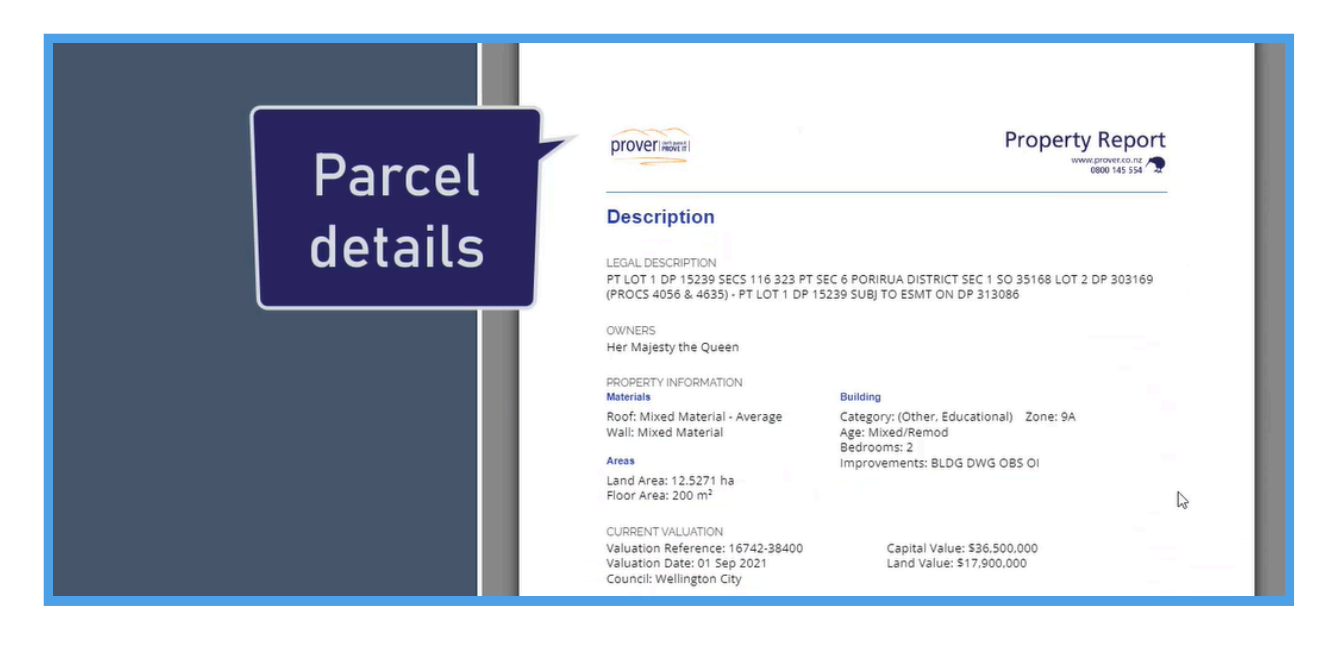

#### 6.5. The comparable properties page:

Then you have the comparable properties page. Hover your mouse over the property and click on "Description" to insert an editable description text box. You can also click on "Show details" then "Edit Property Details" to edit any of the property attributes, sales, or images.

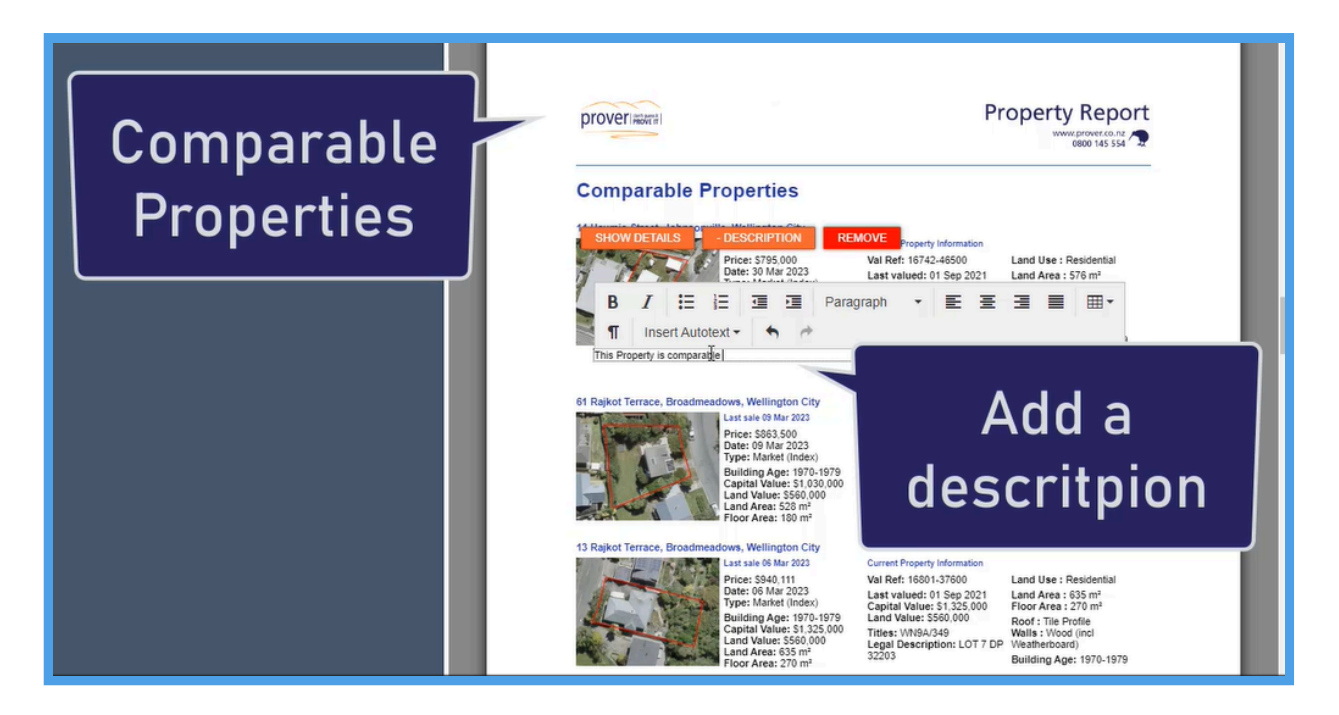

#### 6.6. Nearby schools:

After the Comparable properties shows the school zoning information for nearby schools, information taken from the ministry of education. You can hide any irrelevant schools or manually insert one not listed.

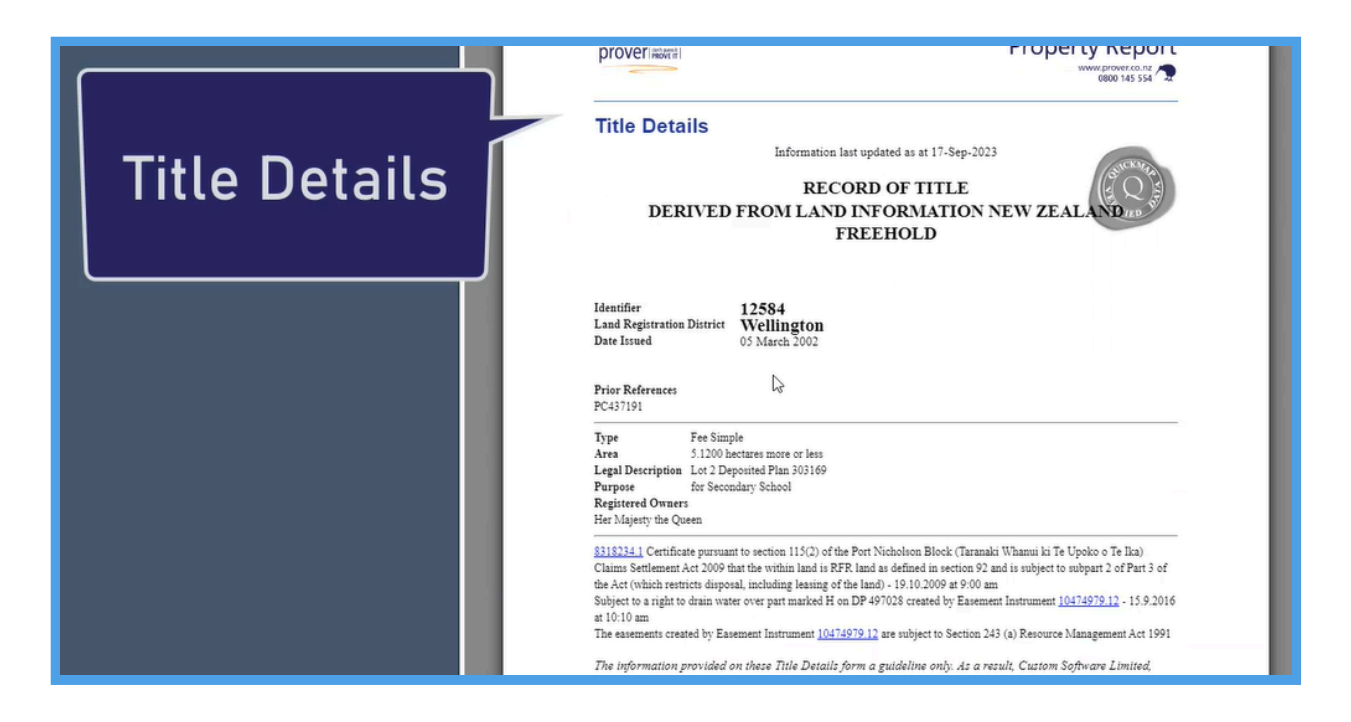

### 7. Title details:

The Title details shows next, including all associated interests / instruments.

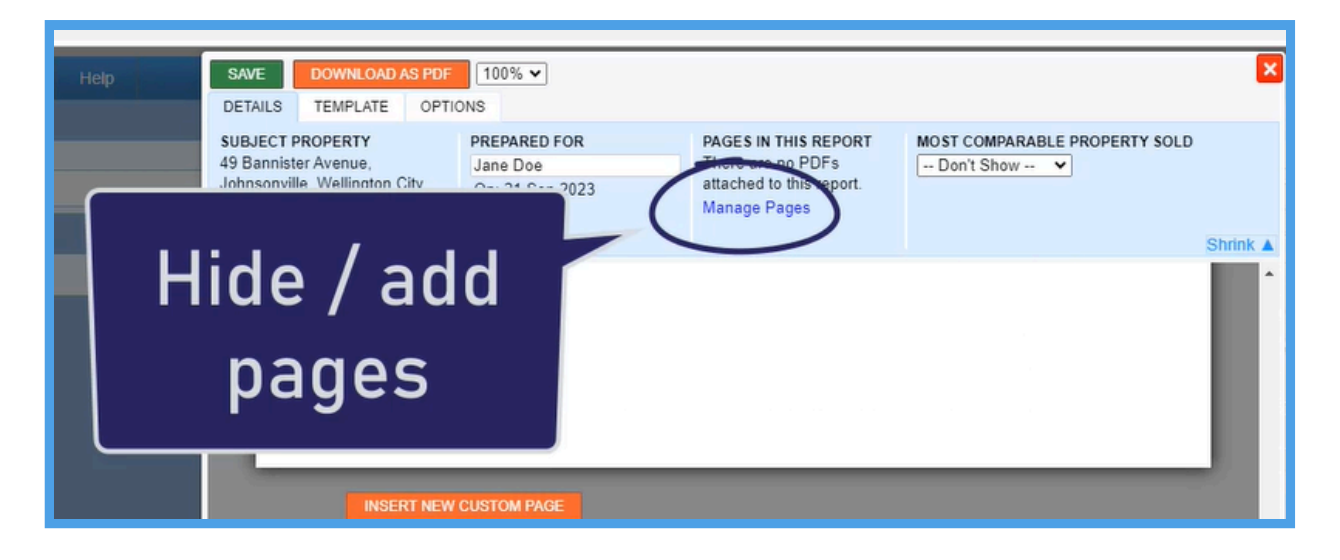

### 8. Hide unwanted pages:

To remove any unwanted pages in your report, go to 'Manage Pages' and click 'Hide' on any unwanted pages.

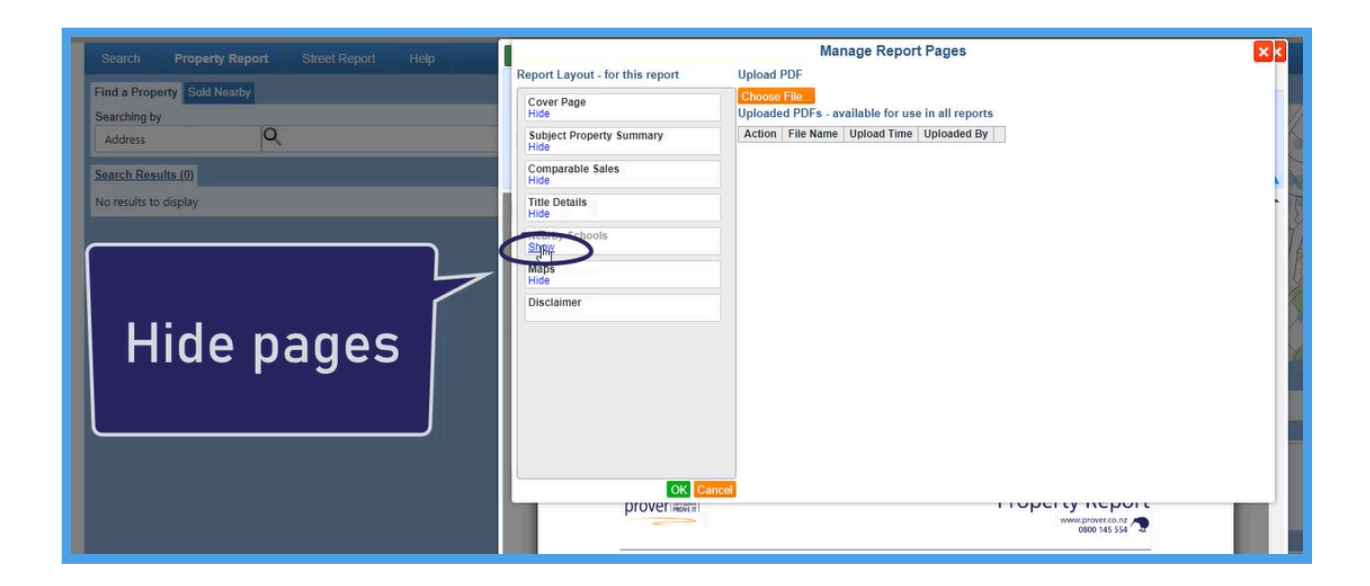

### 9. Insert PDF pages:

Under 'Manage Pages you can insert PDF pages into your report. Choose a file to upload your document. Then click on 'insert' and reposition the PDF to where you want it to display in your report.

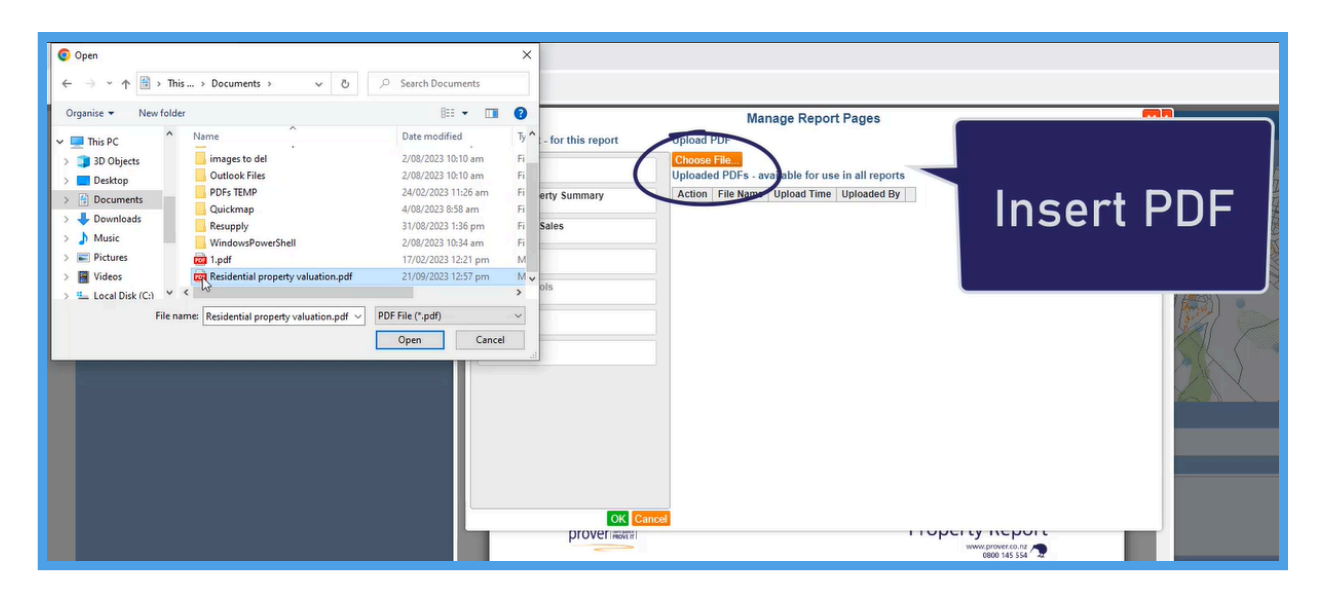

### 10. Download your report as PDF

Click on 'Download CMA as PDF' Download your report as PDF and to view all the pages together.

| 'Pi | over/Property#                                                                                       |                                 |                                                                                      |                 |      |                                                                                      | ☆ | ₹               |
|-----|----------------------------------------------------------------------------------------------------|---------------------------------|--------------------------------------------------------------------------------------|-----------------|------|--------------------------------------------------------------------------------------|---|-----------------|
| I   | SAVE DOWNLOAD CMAAS PDF                                                                              |                                 |                                                                                      |                 | Rece | ent download history                                                                 |   | ×               |
|     | DETAILS TEMPLATE OPTIC<br>SUBJECT PROPERTY<br>49 Bannister Avenue,<br>Isbesspriffer, Wellington City | ONS<br>PREPARED FOR<br>Jane Doe | PAGES IN THIS REPORT<br>There is one PDF attached<br>to this report.<br>Manage Pages | MOST COMPARABLE | PDF  | Jane Doe - 49 Bannister Aver<br>Johnsonville, Wellington City - 6<br>2,030 KB • Done |   | <b>Δ</b><br>pat |
|     | Edit Property Details<br>Edit Personal Details                                                       | On: 23 Feb 2024                 |                                                                                      |                 | PDF  | Report 1937642<br>3.4 MB • 4 hours ago                                               |   |                 |
| el  | INSERT NEW CUSTOM PAGE                                                                               |                                 |                                                                                      |                 |      | lownload history                                                                     |   | ø               |

### 11. Contact us

Please feel free to get in touch with our support team if you have any further questions.

Our support hours are Monday to Friday, 9am - 5pm.

0800 145 554 (tel:0800145554)

mailto:support@quckmap.co.nz (mailto:support@quckmap.co.nz)